附件 3:

# "智慧团建"系统毕业生团员组织关系转接 操作说明

(2023年版)

毕业生团员组织关系转接根据团员实际去向划分为升学、 已落实工作单位(含自主创业)、参军入伍、未升学或未落实 就业去向、出国(境)学习生活、延迟毕业等六种转接类型, 本文从团员、团组织管理员的实际操作角度出发,详细说明组 织关系转接操作,涉及省内、省外不同的转接方式(转接流程 指引图详见第23页)。

一、团员自主发起(微官网)

(一)登录

团员在"福建共青团"微信公众号点击下方"智慧团建" 模块,通过注册账号的手机号短信验证码登录智慧团建微官网, 进入首页。如下图所示:

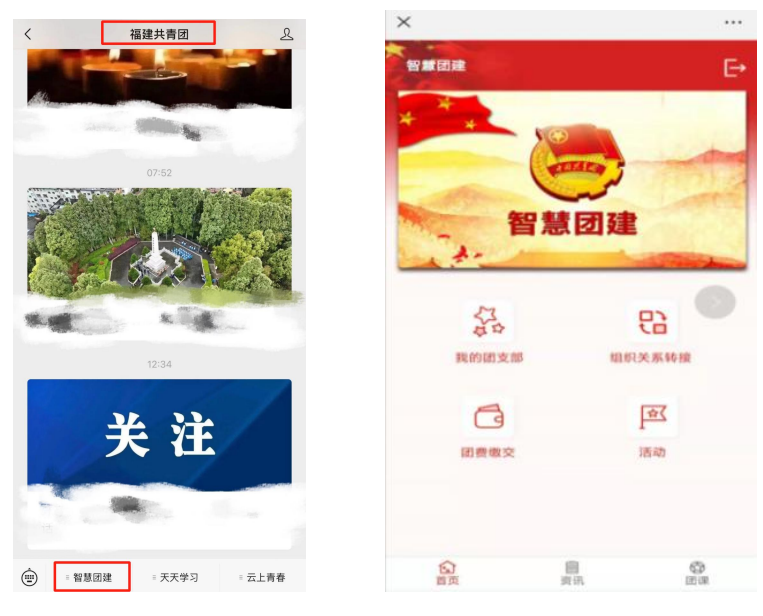

— 1 —

#### (二)发起转接

点击组织关系转接图标"<sup>30</sup>。页面跳转到组织关系转接的【发起转接】页面。该页面可进行"发起转接"和"撤销"操作。点击"发起转接",进入【组织关系转接】页面。如下 图所示:

| × 智慧团建                                          | × 智慧团建         |            |
|-------------------------------------------------|----------------|------------|
|                                                 | 1.             |            |
| 组织关系转接 *                                        | 组织关系转接 *       | a =• =     |
| 查找团员(本组织团员):                                    | 转出组织           |            |
| Q请输入标题关键字 ##                                    | 所在的团组织:        |            |
| □▲石亨灵                                           | 福建聚力未来         |            |
| 手机号:1778955555<br>中版时间:2019-08-04<br>转振类型:转出    | 接收组织           | -          |
| 转出组织: 回要20190530(2)<br>转入组织: 部队1<br>申请人 做跟宏     | 省内 🗌 省外 🗹 参军入住 | 5 🗆        |
| 申请事 7: 入伍<br>审核进 1: 传转出团要审核 2019-08-04 00:46:44 | 省份:            | 请选择省份      |
| 107.525                                         | 组织名称:          | 查找组织       |
| 200102                                          | 请选择组织关系转接事由    |            |
| 发起转接                                            | 升学             |            |
|                                                 |                | (C)<br>EUR |

### 注意:

①若团员已发起过转接申请,且审核流程未结束,此时, 点击组织关系转接图标"<sup>100</sup>",页面跳转到【组织关系转接】 的记录页面,该页面显示转接未完成的记录和"发起转接""撤 销"按钮。如下图所示:

| × 智慧团建                                                                                                    |                                                |            |
|----------------------------------------------------------------------------------------------------|------------------------------------------------|------------|
|                                                                                                    | * 6                                            |            |
| 组织关系转接                                                                                                    | * 4                                            |            |
| 查找团员(本组织团                                                                                                 | 员):                                            | -          |
| Q请输入标题关                                                                                                   |                                                | 按索         |
| 手机号: 17789555<br>申报时间: 2019-0<br>转投类型: 转出<br>转出组织: 回委20<br>转入组页: 部队1<br>申请人 檔照宏<br>申请导可: 入伍<br>审核进业: 侍转出日 | 5555<br>8-04<br>190530(2)<br>思要审核 2019-08-04 0 | 0:46:44    |
|                                                                                                    | 撤销<br>发起转接                                     |            |
| (3)<br>首页                                                                                                 | В<br>жіл                                       | C)<br>In # |
| _                                                                                                    | - 2 —                                          |            |

②若团员的转接申请已完成审核流程,此时【发起转接】 页面只有该团员的转接信息以及"发起转接"按钮,而没有"撤 销"按钮。如下图所示:

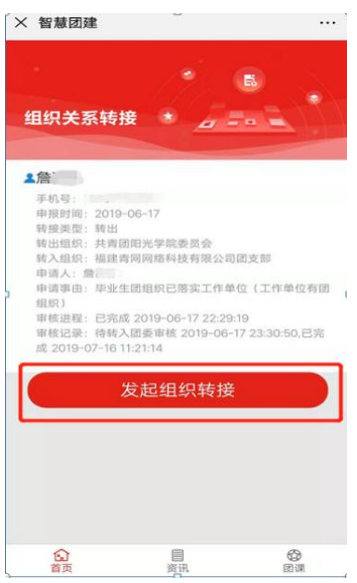

③转接前请核实团籍信息是否正确,特别是入团时间和团 员编号等重要信息,避免发起转接后报错。

入团时间: 以入团志愿书中"支部大会召开"日期为准。

团员编号:由12个纯字母组成,1至4位为入团年份。2016 年及以前入团无需团员编号,编号处信息应为空白。

#### (三)填写申请

组织关系转接页面显示"转出组织"、"接收组织"、"查 找组织"、"选择组织关系转接事由"等字段,按照顺序填写 相关信息。如下图所示:

| 组织关系转接 🔹 🖉 🗖      |                |
|-------------------|----------------|
|                   |                |
| 转出组织              |                |
| 所在的团组织:           |                |
|                   |                |
| 接收组织              |                |
| 省内 🗹 省外 🗌 参军入伍 🗌  |                |
| 省内:               | 查找组织           |
| 请选择组织关系转接事由       |                |
| 升学                | $\sim$         |
| 请输入一位常用联系人11位手机号码 |                |
| 请输入常住地            |                |
| 请输入备注 (尽量都写下)     |                |
| <b>企</b><br>首页    | <b>自</b><br>资讯 |
|                   |                |

— 3 —

在"接收组织"的选择上,按照团员实际去向选择"省内" "省外"和"参军入伍"。

#### 1. 发起"省内"组织关系转接

(1) 查找组织。勾选"省内"后,点击"查找组织",输入接收方团组织名称的关键词进行搜索,选择相应的团组织进行转接。如下图所示:

注意:

①在搜索团组织过程中,应输入接收方团组织名称的关键 词或完整名称,否则无法出现对应团组织。

②当搜索弹出的团组织名称下方出现"选择"按钮,才可 以选择该组织;若出现"下级组织"按钮,应选择该组织的下 一级组织,直至出现"选择"按钮并点击(注意:建议"选择" 团员转入的具体团支部)。

× 智慧团建

....

|                      | 组织关系转接 *                        |  |
|----------------------|---------------------------------|--|
|                      | 查找组织                            |  |
|                      | Q <sup>有网</sup> 授業              |  |
|                      | 福建實网网络科技有限公司图委                  |  |
|                      | 上一级组织:共商团福州市鼓楼区要员会<br>下级 选择     |  |
|                      | 福建青网网络科技有限公司团支部                 |  |
|                      | 上一级组织:福建青闼网络科技有限公司团委            |  |
| <b>收组织</b>           | 福建實同网络科技                        |  |
| 省内 🗹   省外 🗌   参军入伍 🗌 | 上一级组织: 福建實网网络科技有限公司团要<br>[下級组织] |  |
| 查找组织                 |                                 |  |

(2)转接类型。按照《关于在"智慧团建"系统上做好 2022 年毕业学生团员团组织关系转接工作的通知》文件要求,根据 团员实际去向,点击"组织关系转接事由"进行选择。

①升学:填写相关信息,转入新就读学校团组织,转入方团组织应及时修改团员的毕业年份。

②已落实工作单位(工作单位有团组织):填写相关信息, 转入工作单位团组织。

③已落实工作单位(工作单位无团组织):填写相关信息, 转入居住地或工作单位所在社区、村团组织(省内)/转入居住 地或工作单位所在乡镇、街道团组织或县级"流动团员团支部" (省外,根据当地要求)。

④参军入伍:因参军入伍等涉密情况需转往特殊单位团组 织时,在"接收组织"处勾选"参军入伍"(**详见第13页**), 业务提交后由省级团委管理员负责审批。

③出国(境)学习生活:填写相关信息,转入原学校内的 "出国(境)学习研究团员团支部"集中管理。

⑥未升学或未落实就业去向:填写相关信息,转入居住地或户籍地(优先转至居住地)所在社区、村团组织(省内)/转入居住地或户籍地(优先转至居住地)所在乡镇、街道团组织(省外,根据当地要求)。

⑦延迟毕业:填写相关信息,在系统中做好标记,转入原 学校内的"延迟毕业团组织"集中管理。

2. 发起"省外"组织关系转接

第一种:从省内转出至省外

(1)系统说明。因全国共有全团、北京、广州和福建四套 "智慧团建"系统,关于转入不同系统的情况特做以下说明。

①【全团系统】

流程:省内发起转接并审核通过——全团系统转入审核通过——团员在全团系统登录

注意:若转入全团系统过程中,福建系统显示待转入团委 审核,而全团系统显示已经报到成功,则需要团员撤销申请, 重新发起转接,该情况下只要省内转出审核通过,转入全团系 统无需再次审核,直接通过。

②【广东系统】

流程:省内发起转接并审核通过——团员在广东系统报到

**注意**: 广东省不做组织关系转入审核,从省内发起转接申 请转到广东后,直接在"广东共青团"微信公众号报到,只要 在**广东系统上报到审核通过,默认组织关系转接审核通过。** 

③【北京系统】

流程:省内发起转接并审核通过——北京系统转入审核通过——团员在北京系统注册

**注意**:若转接过程中福建系统显示待转入团委审核,但北 京系统上没有相关申请信息,则需要前往北京共青团系统进行 注册(类似福建系统的团员报到)。注册后,自行联系接收组 织的老师添加注册申请,在添加成功后系统会默认组织关系转 接审核通过。

④【全国行业系统团组织】在选择"省份"时,若申请转 入的团组织隶属于全国行业系统团组织,按照组织所属的实际 情况选择"全国铁道"、"全国民航"、"中央和国家机关"、

"中央金融"、"中央企业"及"新疆生产建设"等行业系统团组织。如下图所示:

| 全国铁道   | EN T |
|--------|------|
| 江西 🖌   | 1.   |
| 全国民航   |      |
| 山东     | 11   |
| 中央和国家机 | ///  |
| 河南     |      |
| 中央金融   |      |
| 湖北 💋   |      |
| 中央企业   |      |
| 湖南     |      |
| 新疆生产建设 | -    |
| 请选择省份  | •    |

(2) 查找组织。勾选"省外"后,先选择转入的"省份", 然后点击"查找组织",选择相应的团组织进行组织关系的转接。如下图所示:

|                |           | × 智慧团建            |                  |                      |
|----------------|-----------|-------------------|------------------|----------------------|
|                |           |                   |                  | 6 . S.               |
|                |           | 组织关系转扬            | t * <u>a</u> = • |                      |
|                |           | 转出组织              |                  |                      |
|                |           | 所在的团组织            |                  |                      |
|                |           | 团支部2019053        | 0 (2)            |                      |
|                |           | 接收组织<br>省内 🗋 省外 🗹 | 参军入伍口            |                      |
| 接收组织           |           | <b>御份</b> :       | 重庆               | ~                    |
| 省内 🗌 省外 🗹 参军入付 | π         | 组织名称: 重新          | <b>关市青年联盟社团委</b> | 重找组织                 |
|                | HAN BOARD | 请选择组织关系转担         | 8事由              |                      |
| 首位:            | 请选择省份 🗸   | 升学                |                  |                      |
| 组织名称:          | 查找组织      | ۵.                | 自然的              | ()<br>()<br>()<br>() |

进入"查找组织"后,可以点击"组织类别"筛选相应组织类别的团组织。如下图所示:

注意:

"组织类别"非必选操作,可以直接输入接收方团组织名称的关键词进行搜索。搜索后的结果显示"选择"按钮、"组织名称"以及"组织类别"等字段。点击"选择"按钮,选定转入团组织。

|                             |       |                       | • E         |
|-----------------------------|-------|-----------------------|-------------|
| 1-40关系结接                    |       | 组织关系转接                |             |
| <ul> <li>请选择组织类别</li> </ul> |       | 查找组织                  |             |
| () 团委                       |       | 团支部                   |             |
| 团工委                         |       | QEA                   | 2           |
| 🔵 团的领导机关                    |       | 重庆市万家九年一贯制            | 学校(初中部)2年3班 |
| ○ 毕业生团组织                    | _     | 组织类别:团支部              | 选择          |
| ○ 國支部                       | _     | 重庆市万州区教师团支持           | 部           |
| ○ 团总支                       |       | 组织类别:团支部              | 选择          |
| () 待接转团支部                   | _     | 重庆市万州区城市职业            | 学院艺术设计文化传媒学 |
|                             | 10.19 | 工业设计1班团支部<br>组织类别:团支部 | 选择          |
|                             |       |                       |             |

(3)转接类型。按照团员实际去向的转接类型,点击"组 织关系转接事由"进行选择。(详见第4页)

### 第二种:从省外转入至省内

(1)转入审核。省外转入申请经转出团组织审核通过后, 信息进入福建省系统,团员需联系转入团支部的上级团委审核 通过。

(2) 团员报到。通过"福建共青团"微信公众号下方"智慧团建"模块进行团员报到,报到后,由所在支部及上级团组织依次审核通过。具体操作如下:

**①账号登录。**点击团员报到按钮"<sup>企</sup>",进入登录界面。 若未注册账号,可以使用手机号短信验证登录进行注册,后进 行团员的个人信息申报。若已有账号,通过注册的手机号短信 验证码登录。

| 登录         | •           |           |
|------------|-------------|-----------|
| 手机号        |             | 填写您的手机号   |
| 密 码        |             | 填写您的密码    |
| 验证码 填写绘证的  | ł           | 8316      |
|            | 登录          |           |
| 2000年1月11日 | (1)<br>微信登录 |           |
| 会          | 自治讯         | (3)<br>团课 |

②信息填报。需按要求填写资料并提交,带红色\*的为必填内容,其他为非必填内容。

注意:

(A) 团员报到选择的团组织必须为所属团委下面的**团支** 部,无法选择团总支部进行报到。

(B)若手机号已经注册并与身份证已经绑定,部分信息会 自动默认,补充剩余信息后,点击"下一步"即可。若手机号 未注册或未与身份证绑定,则需要依次填写信息。

|                                                                                  | WORLDAR.                            | N3A2214           | *是否递交入党申请书:                           | 请选择>                     |
|----------------------------------------------------------------------------------|-------------------------------------|-------------------|---------------------------------------|--------------------------|
|                                                                                  | *全日制学历:                             | 请选择 🗸 🗸           | *入团时所在单位:                             | iifiili A                |
| · / · · ·                                                                        | *最高学历:                              | 请选择 🗸 🗸           | (2020年1日1日)) (2020年1日1日)              |                          |
|                                                                                  | *是否递交入党申请书:                         | 请选择>              | (2020年1月1日以后任国建大股市<br>号'不填,由系统分配团员编号) | SANDELDER (-1.1.) BEDROW |
| 员报到流程                                                                            | *入团时所在单位:                           | 请输入               | 团员编号:                                 | 请输入                      |
| 通         団支书         団委         振到           鋼         审核         审核         成功 | (2020年1月1日以后在福建入)<br>号'不填,由系统分配团员编号 | 即的新团员,下行'团员编<br>) | *职业:                                  | 请选择 🗸                    |
| 写个人资料                                                                            | 田島倫島・                               |                   | 工作单位:                                 | 请输入                      |
| 真实姓名: 请输入                                                                        |                                     |                   | 电子邮箱:                                 | 请输入                      |
| 证件类型: 请选择 💛                                                                      | *10,412 :                           | 请选择               | QQ:                                   | 请输入                      |
| 正件号码: 请输入                                                                        | 工作单位:                               | 请输入               | 微信号:                                  | 请输入                      |
| 入团年月: 请选择                                                                        | 电子邮箱:                               | 请输入               | 微博号:                                  | 请输入                      |
| 所在的团组织: 畫戏組织                                                                     | QQ:                                 | 请输入               | 入党年月:                                 | 请选择 清空                   |
| 收入: 遺选择 >>                                                                       | 微信号:                                | 请输入               | 注册志愿者时间:                              | 请选择 清空                   |
| 手机号码:                                                                            | 微博号:                                | 请输入               |                                       |                          |
| 民族: <b>请选择</b> >>                                                                | 入党年月:                               | 请选择 清空            | : — T                                 | 步                        |
|                                                                                  |                                     | O T               |                                       |                          |

③报到进度。信息填写完毕,提交后需团支部/团总支、团 委依次审核(请团干及时登录审核),在完全审核通过前,团 员可查看报到进度,同时可根据提示进入团课学习。

报到进度显示为**待团支书审核状态**,页面将显示**待审核的** 组织名称,此时若需要修改已选择报到的组织,可点击"修改 申报信息",撤回申报信息并修改,修改后重新提交,重新进 行审核。

注意:若报到进度显示待团委审核,此时不能修改信息。

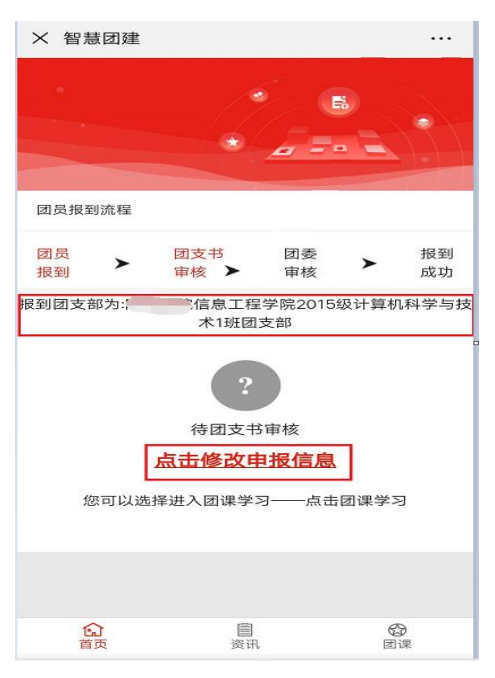

④报到审核

(A) 团支部审核

团支部管理员可在微官网上对其所在组织下的报到团员进 行团员报到审核。点击"团员报到审核",进入【团员报到审 核】页面。点击"审核"按钮,进入审核页面。如下图所示:

| <                       | 团员报到审核                              | Q              | × 智慧团建     |                |              |
|-------------------------|-------------------------------------|----------------|------------|----------------|--------------|
| <b>1</b> 81             |                                     |                | 微博号        |                |              |
| 争机型:1<br>申报时间:<br>审核状态: | 2019-05-06<br>特固支部审核                | 96 <b>#</b> 15 | MICRO_BLOG |                |              |
| 180                     |                                     | <u> </u>       | 入党年月       |                |              |
| 15 40.40 · 1            | 3800000180                          |                |            | 一 清空           |              |
| 申报时间:<br>审核状态:          | 2019-05-06<br>特团委审核                 | 17.6           | 注册志愿者时间    |                |              |
|                         |                                     | / -            |            | - 19 P         |              |
| 147                     |                                     |                | 王机最高       |                | 13800000181  |
| 年机号:1<br>中报时间:<br>市核计声: | 3800000171<br>2019-05-05            | (9 <b>E</b> )  | 证件类型       |                | 身份证号         |
| 100 100 CO. 100 -       | Ent die sie von 100 - 1 - des Aut-  |                | 证件号        | 130609         | 200004048112 |
| 170                     |                                     |                | 当前所在组织     |                |              |
| 手机号:1<br>中报时间:<br>审核状态: | 3500000170<br>2019-05-05<br>支部审核不通过 | 在者             | 電核原因       | <b>南网网络料</b> 技 | 有限公司团支部      |
| <b>1</b> 64             |                                     |                |            |                |              |
| 手机号 1<br>申报时间:<br>审核状态: | 3600000164<br>2019-05-05<br>侍田委审核   | 查看             | 通过         |                | 不通过          |
| 日本の                     | 目演讯                                 | (2)<br>(2) (3) | Si an      |                | (C)<br>phase |

点击"通过",页面显示"待团总支审核";若点击"不 通过",页面显示"支部审核不通过"。如下图所示:

| 手机号: 13800000180 |    | 手机号: 13800000170 |    |
|------------------|----|------------------|----|
| 申报时间: 2019-05-06 |    | 申报时间: 2019-05-05 |    |
| 审核状态:待团委审核       | 查看 | 审核状态:支部审核不通过     | 查看 |

# (B)团总支审核

团支部审核通过后,团总支管理员可进入微官网对其所在 组织下的报到团员进行团员报到审核。点击"团员报到审核", 进入【团员报到审核】页面。点击"审核"按钮,进入审核页 面。

| 团员报到审核                                               | Q.     | 微信号            |        |                                                                                                    |
|------------------------------------------------------|--------|----------------|--------|----------------------------------------------------------------------------------------------------|
| 医择组织 福建青网网络科技有限公司团支部                                 | 2      | WECHAT         |        |                                                                                                    |
|                                                      |        | 微博号            |        |                                                                                                    |
| ≱庆雯                                                  |        | MICRO_BLOG     |        |                                                                                                    |
| 申报时间: 2021-11-16<br>审核状态: 待团总支审核                     | 三百 审核  | 入党年月           |        |                                                                                                    |
|                                                      |        |                | ▼ 清空   |                                                                                                    |
| 四                                                    | -      | 注册志愿者时间        |        |                                                                                                    |
| 戶机号: 13015775206<br>时限时间: 2021-11-04                 |        |                | ▼ 清空   |                                                                                                    |
| 副核状态:待团支部审核                                          | 直有     | 手机号码           |        | 158801030                                                                                                    |
| ]]试报到]                                               |        | 证件类型           |        | 身份证                                                                                                    |
| 初号: 13659150013                                      |        | 证件号            | 35     | 011119950823474                                                                                                 |
| 1版时间; 2021-11-03<br>1核状态: 待团支部审核                     | 查看     | 当前所在组织<br>审核原因 | 福建青网网络 | 科技有限公司团支                                                                                                    |
| 洛曲                                                   | Ę      |                |        |                                                                                                    |
| F机号: 15289027824<br>刺動1何: 2021-11-02<br>解軟状态: 待团支部麻枝 | 查看     |                |        |                                                                                                    |
| 黄圣杰                                                  |        | 通过             |        | 不通过                                                                                                    |
| 「机号: 15759700698<br>申服时间: 2021-10-23                 |        |                |        |                                                                                                    |
| 游校状态: 待团总支审核                                         | 「「「市核」 |                |        |                                                                                                    |
| 兆锐志                                                  | ā      |                |        |                                                                                                    |
|                                                      |        |                |        | in the second second second second second second second second second second second second second second second |

— 11 —

点击"通过",页面显示"待团委审核";若点击"不通 过",页面显示"团总支审核不通过"。如下图所示:

查看

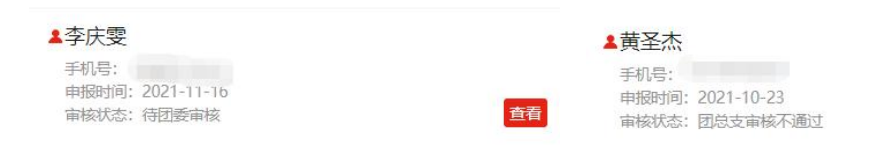

(C)团委审核

团总支审核通过后,团委管理员登录"福建智慧团建综合 管理系统",点击【团籍管理】-【团员报到审核】,选择对应 支部,找到需要审核的团员,点击【审核】。

| 電理 :::                  | 组织机构                                                                                                    | 福建青阿斯 | 网络科技有限公司团  | 支部团员报到审核 | ŧ.                  |                  |      |          |                 |
|-------------------------|----------------------------------------------------------------------------------------------------|-------|------------|----------|---------------------|------------------|------|----------|-----------------|
| 12日 ●●●●<br>発田员庭        | 既开节点中董挑組织: (11分20) (11分20) (11000) (11000) (110000) (110000) (1100000) (1100000) (1100000) (1100000) (1100000) (1100000) (1100000) (1100000) (1100000) (11000000) (11000000) (11000000) (1100000000) (110000000) (110000000000 | 手机    | 姓名:<br>明明: |          | 身份证号:<br>振狂性度:講选择 ・ | 4 <u>7</u> 11 II |      |          |                 |
| <sup>建汽料</sup><br>员报到审核 | <ul> <li>」 運工無成本部成支部</li> <li>● 軟模区工程局間均支</li> <li>● 共構図準確請大型代表少集図有限</li> </ul>                                                                                                    | 列表    | 团员振到审核信    | u皇,系统会定期 | 清理・报到情况请以困糖资料为准!    |                  |      |          |                 |
| 史团员库<br>部即杂管理           | <ul> <li>共需因数模区委员会综合一支部</li> <li>編集集工程机的公司管理实际股份</li> </ul>                                                                                                    | 选择    | 报到时间       | 姓名       | 证件号                 | 所在团组织            | 报到职务 | 报到进度     | 操作              |
| 1查询                     |                                                                                                    |       | 2021-11-16 | 李庆雯      | 350111*******4744   | 福建青河阿…           | 普通团员 | 待团委审核    | · 董君 ( 审核 ) 删除  |
| <u> 第号分配</u>            | (a) (a) 福介市設設と新先力福祉(多位)(表)<br>(a) 福建電河网路科技有限公司回委                                                                                                    |       | 2021-11-04 | 十一四      | 350102*******8372   | 福建青河阿…           | 普通团员 | 待团支部审核   | <b>王者</b> 新除    |
| 山<br>子教掘座               | <ul> <li>福建費阿阿條科技有限公司國5</li> <li>测试组织100地方</li> </ul>                                                                                                    |       | 2021-11-03 | 测试报…     | 513436*******9398   | 福建青河向…           | 普通团员 | 待团支部审核   | <b>査者</b> 裁除    |
| at the Sili             | <ul> <li>福建青河阿格科技有限公司</li> <li>福建联力未來有限公司因支</li> </ul>                                                                                                    |       | 2021-10-23 | 莆圣杰      | 350524*******8611   | 福建青河向…           | 普通团员 | 团总支审核不通过 | · 董雅 · 新除       |
| io :::                  | 福建查验信息技术有限公司                                                                                                    |       | 2021-10-23 | 姚锐志      | 350124*******1395   | 福建青河向…           | 普通团员 | 待团支部审核   | · 董雅 · 新绘       |
|                         | 福州延安中茅毕业生施时国支部                                                                                                    |       | 2021-10-23 | 歐傻杰      | 350681*******0018   | 福建青河同…           | 普通团员 | 待团支部审核   | <b>主要</b> 新線    |
|                         | B — XGB/361     B — 共高四福州市城乡建设局委员会                                                                                                    |       | 2021-10-22 | 首思佳      | 350427*******1024   | 福建青河同…           | 普通团员 | 待团支部审核   | 重要 到後           |
|                         | 1 一 共同回信道目的权公司信仰印方公司等<br>一 二 共善的建理化率外工工工具学校两月点                                                                                                    |       | 2021-10-22 | 陈俊       | 511681*******6217   | 福建青河同…           | 普通团员 | 待团支部审核   | <b>2</b>        |
|                         |                                                                                                    |       | 2021-09-29 | 报到限计…    | 513436*******8331   | 福建青阿阿…           | 普通团员 | 待团支部审核   | 22 Hk           |
|                         |                                                                                                    |       | 2021-09-24 | 取差許      | 532526*******0818   | 福建青河同…           | 普通闭员 | 待团支部审核   | 22 199          |
| 1 - 33                  |                                                                                                    |       |            | 通过 审核意见: |                     |                  | 第    | 一页上一页123 | 1 6 6 7 下一页 最末页 |

点击【审核通过】,即完成团员报到,点击【审核不通过】, 则填写审核意见,待团员进行修改后重新审核。

| <del>≥+</del> * |                 | v |
|-----------------|-----------------|---|
| 甲12             |                 | ~ |
| 注册志愿者时间:        |                 |   |
| 所在团组织: ネ        | 福建青网网络科技有限公司团支部 |   |
|                 | 报到进度:           |   |
| 下级机构审核信         | 息               |   |
| 审核人: 1          | 杨芗城             |   |
| 审核时间:2          | 2021-11-16      |   |
| 审核状态: 7         | 軍核通过            |   |
| 审核意见:           |                 |   |
| 本级审核            |                 |   |
| 审核意见:           |                 |   |
|                 |                 |   |
|                 |                 |   |
| l               |                 |   |
|                 | 审核通过 审核不通过 返回   |   |
|                 |                 | - |

## 3. 发起"参军入伍"组织关系转接

勾选"参军入伍",则发起"参军入伍"组织关系转接, 进入特殊单位专属库集中进行管理。

(1)勾选"参军入伍"后,无需进行"查找组织",直接在【派出组织的名称】中输入当地接收组织的名称,命名规范为: xx 县武装部或部队名称。如下图所示:

| × 智慧团建      |        |            |
|-------------|--------|------------|
| 组织关系转接      | * # -  |            |
| 转出组织        |        |            |
| 所在的团组织      |        |            |
| 福建聚力未来      |        |            |
| 接收组织        |        |            |
| 省内 🗌 省外 🗌 🕴 | 參军入伍 🗹 |            |
| 派出组织的名称:    |        |            |
| 如:XX县武装部。   | _      |            |
| 请选择组织关系转接事由 | ŧ      |            |
| 入伍 🗸        |        |            |
| 选择团员(本组织团员) |        |            |
| Q请输入标题关键:   | 字      | 搜索         |
| 自由          | 自资讯    | (3)<br>(1) |

(2)按照实际情况选择"组织关系转接事由"。"参军入伍"的【组织关系转接事由】的主要内容如下图所示:

| ● 入伍       |  |
|------------|--|
| ○ 毕业生团组织入伍 |  |

(四)提交操作

1. 提交申请。组织关系转接信息填写完毕后,可直接点击 "提交";页面弹出【确定要转出组织关系?】提示框。如下 图所示:

| 确定要转出约 | 且织关系吗? |  |
|--------|--------|--|
| 取消     | 确定     |  |

注意:

点击"确定",信息提交到组织关系转接的发起页面。如 下图所示:

| × 智慧团建                                                                                                    |                                                                         |                             |
|----------------------------------------------------------------------------------------------------|-------------------------------------------------------------------------|-----------------------------|
|                                                                                                    |                                                                         | 8                           |
| 组织关系转                                                                                                    | 接 *                                                                     | • •                         |
| 查找团员(本组织                                                                                                  | 团员):                                                                    |                             |
| Q请输入标题的                                                                                                   | 关键字                                                                     | 搜索                          |
| 架機逸<br>手机号:130<br>中挺时用:2019<br>转更要型:5日<br>转出出实:福建1<br>转入组织:福建1<br>转入组织:福建1<br>中语事由:毕业2<br>组织)<br>审核进程:已完4 | 06-13<br>専网网络科技有限公司<br>卓融信息技术有限公司<br>主团组织已磨实工作单-<br>或 2019-06-13 16:28: | 团委<br>团支部<br>位(工作单位有团<br>12 |
|                                                                                                    | 撤销                                                                      |                             |
|                                                                                                    | 发起转接                                                                    |                             |
| 合                                                                                                    | 自然                                                                      | <b>公</b><br>回课              |

撤销申请。若信息填写有误,可选择该团员进行撤销操作。点击"撤销",页面弹出【确定要撤销您的组织关系转出申请吗?】提醒框,选择确定,信息撤销成功。如下图所示:

| × 智慧团建          |                      |                                         |                   |
|-----------------|----------------------|-----------------------------------------|-------------------|
|                 |                      |                                         |                   |
| 组织关系和           | 朝 * 4000             | - 1 - 1 - 1 - 1 - 1 - 1 - 1 - 1 - 1 - 1 |                   |
| <b>東武語品(本組</b>  | LIPIDE M 1           |                                         |                   |
| QUINTAN         |                      | 1.0                                     |                   |
| 记息石亭灵           | J                    |                                         |                   |
| 🕜 ti            | 定要撤销您的组织关<br> 请吗?    | 原转出                                     |                   |
|                 | MA SE NO 3N          |                                         |                   |
| 10-10-10-10-10- | NILINA BA 2010-08-04 | 00.45.44                                |                   |
|                 | 按照                   |                                         |                   |
|                 |                      |                                         |                   |
|                 | 发起转接                 |                                         |                   |
| ~               |                      |                                         | 学社の自然<br>なったの日本のト |
| 5.J             | 10                   | and a                                   |                   |

### (五)上级审核

由团员所在团委进行审核,完成转出操作(详见第19页"团

委审核"操作说明),团组织关系转接申请需要在10个工作日 内完成审核,请管理员及时登录审核。

二、团(总)支管理员辅助团员发起(微官网)

(一)登录

管理员在"福建共青团"微信公众号点击下方"智慧团建" 模块,通过注册账号的手机号短信验证码登录智慧团建微官网, 进入首页。如下图所示:

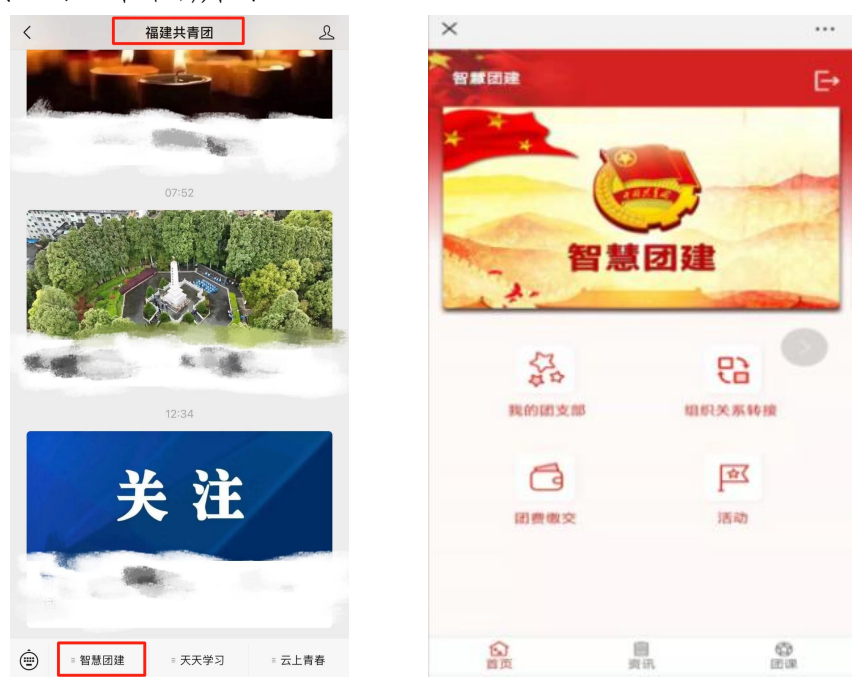

### (二)发起转接

点击组织关系转接图标"<sup>3</sup>。页面跳转到组织关系转接的【发起转接】页面。该页面可进行"发起转接"和"撤销"操作。点击"发起转接",进入【组织关系转接】页面。如下 图所示:

| × 智慧团建                                                                                                    |           | × 智慧团建                       |              |
|----------------------------------------------------------------------------------------------------|-----------|------------------------------|--------------|
| 组织关系转接 * 万二〇二                                                                                                    | <u>.</u>  | 组织关系转接                       | *            |
| 查找团员(本组织团员);                                                                                                    |           | 转出组织                         |              |
| Q请输入标题关键字                                                                                                    | <b>投來</b> | 所在的团组织:                      |              |
| ■ 石字灵<br>単4.4 17780955555<br>単数例理:2019-08-04<br>装装実理:转出<br>特出组形: 認美20190530 (2)<br>特入組定:第30,1<br>申請(4)<br>単示(4)<br>単示(4)<br>単示(4)<br>(5)、26 |           | 福建聚力未来<br>接收组织<br>省内□ 省外 2 参 | ◎军入伍 □       |
| 車核进业: 特转出团要审核 2019-08-04 00:46:44                                                                                                    |           | 省份:                          | 请选择省份 💛      |
| 撤销                                                                                                    |           | 组织名称:                        | 查找组织         |
| 115-45-44-144                                                                                                    |           | 请选择组织关系转接事由                  | 3            |
| 反起转接                                                                                                    |           | 升学                           | ~            |
|                                                                                                    | i.<br>R   | (L)<br>首页                    | B O<br>BR BR |

### 注意:

①若团员已发起过转接申请,且审核流程未结束,此时, 点击组织关系转接图标"<sup>1</sup><sup>1</sup><sup>1</sup><sup>1</sup><sup>1</sup><sup>1</sup>",页面跳转到【组织关系转接】 的记录页面,该页面显示转接未完成的记录和"发起转接""撤 销"按钮。如下图所示:

| 〈 智慧团建                                                             |                                       |           |
|--------------------------------------------------------------------|---------------------------------------|-----------|
|                                                                    |                                       |           |
| 组织关系转                                                              | 接 *                                   |           |
| 查找团员(本组 <i>组</i>                                                   | R团员):                                 |           |
| 请输入标题                                                              |                                       | 投來        |
| 转捩葉塑:转出<br>转出组织: 國委<br>转入组织: 部队<br>申请人 做說您<br>申请專句: 入伍<br>审核退见: 待转 | 20190530 (2)<br>1<br>出居委审核 2019-08-04 | 00:48:44  |
|                                                                    | 撤销<br>发起转接                            |           |
|                                                                    | 1                                     |           |
| 首页                                                                 | - 目<br>変讯                             | (C)<br>回途 |

②若团员的转接申请已完成审核流程,此时【发起转接】 页面只有该团员的转接信息以及"发起转接"按钮,而没有"撤 销"按钮。如下图所示:

| × 智慧团建                   |                              |                   |
|--------------------------|------------------------------|-------------------|
|                          |                              |                   |
| 组织关系转                    | 12 ·                         | -                 |
|                          |                              |                   |
| ▲詹                       |                              |                   |
| 手机号:<br>由报时间:201         | 9-06-17                      |                   |
| 转接类型:转出                  | 0.00 17                      |                   |
| 转出组织:共青<br>转入组织:福祉       | 团阳光学院委员会<br>吉岡网络科技有限公司团      | 10-85             |
| 申请人: 詹己二                 |                              |                   |
| 申请事由:毕业<br>组织)           | 生团组织已落实工作单位                  | (工作单位有团           |
| 审核进程:已完                  | 成 2019-06-17 22:29:19        | )                 |
| 审核记录: 待轨<br>成 2019-07-16 | 入团委审核 2019-06-17<br>11:21:14 | 23:30:50,已完       |
|                          |                              |                   |
|                          | 发起组织转接                       |                   |
|                          |                              |                   |
|                          |                              |                   |
|                          |                              |                   |
|                          |                              |                   |
|                          |                              |                   |
| ~                        |                              | <i>(</i> <b>)</b> |
| 皆市                       | 目<br>资讯                      | 日朝                |

③转接前请核实团籍信息是否正确,特别是入团时间和团 员编号等重要信息,避免发起转接后报错。

入团时间:以入团志愿书中"支部大会召开"日期为准。

团员编号:由12个纯字母组成,1至4位为入团年份。2016 年及以前入团无需团员编号,编号处信息应为空白。

(三)填写申请

组织关系转接页面显示"转出组织"、"接收组织"、"查 找组织"、"选择组织关系转接事由"以及"选择团员"等字 段,按照顺序填写相关信息。如下图所示:

| × 智慧团建    |      |                |
|-----------|------|----------------|
|           | 1    | 5              |
| 组织关系转接    | *    |                |
| 转出组织      |      |                |
| 所在的团组织:   |      |                |
| 福建聚力未来    |      |                |
| 接收组织      |      |                |
| 省内 🗌 省外 🗹 | 参军入伍 |                |
| 省份:       | 请选   | 择省份 🗸          |
| 组织名称:     |      | 查找组织           |
| 请选择组织关系转接 | 事由   |                |
| 升学        |      | $\sim$         |
| 合面        | 圆资讯  | <b>②</b><br>回课 |

— 17 —

在"接收组织"的选择上,按照团员实际去向选择"省内" "省外"和"参军入伍"。(详见第4页说明)

#### (四)选择团员

信息填写完毕后,选择转出团员。页面如下图所示:

| 选择团员(本组织                                     | 团员):                |           |
|----------------------------------------------|---------------------|-----------|
| 2<br>请输入标题 <sup>;</sup>                      |                     | 投索        |
| ■ 支憲<br>手机号: 181050<br>申报时间: 2019-           | 10000<br>07-12      |           |
| ■ 586 (自己<br>手机号: 139258:<br>申报时间: 2019-     | )<br>36925<br>06-26 |           |
| □▲146<br>手机号: 138000<br>申报时间: 2019-          | 00146<br>05-02      |           |
| □ <b>▲ 141</b><br>事机号: 138000<br>申报时间: 2019- | 00141<br>05-02      |           |
| ■ 23<br>手机号: 138000<br>申报时间: 2019-           | 00013<br>04-30      |           |
|                                              | inen £ P            |           |
|                                              | 提交                  |           |
| 創業                                           | 目演讯                 | (2)<br>因课 |

(五)提交操作

 提交申请。组织关系转接信息填写完毕后,可直接点击 "提交";页面弹出【确定要转出组织关系?】提示框。如下 图所示:

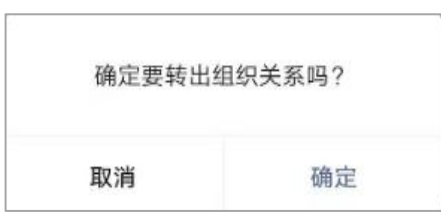

2. 撤销申请。若信息填写有误,可选择该团员进行撤销操作。点击"撤销",页面弹出【确定要撤销您的组织关系转出申请吗?】提醒框,选择确定,信息撤销成功。如下图所示:

(六) 上级审核

由团员所在团委进行审核,完成转出操作(详见第19页"团 委审核"操作说明),团组织关系转接申请需要在10个工作日 内完成审核,请管理员及时登录审核。

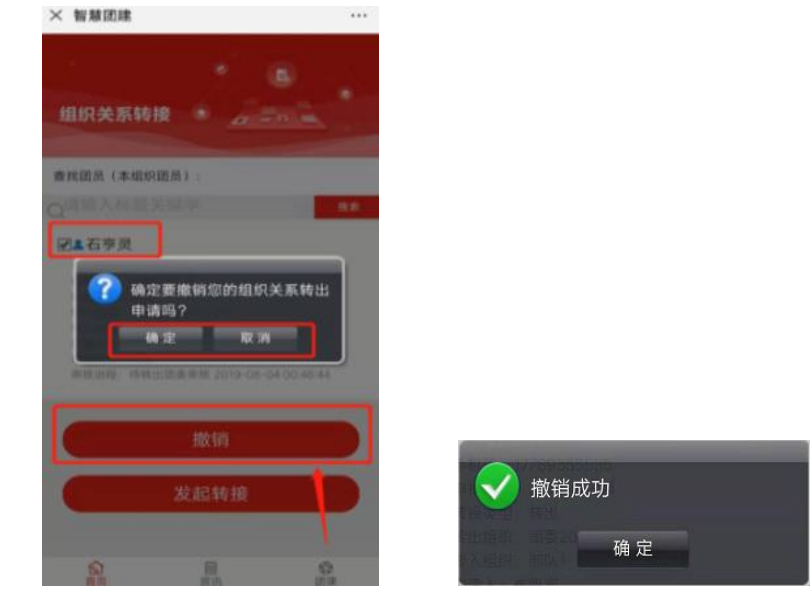

三、团委审核(智慧团建综合管理系统)

(一)组织关系转接查询

点击【组织关系转接】-【组织关系转接查询】,点击组织 树的相关团委组织,查看该组织下所有团员的待审核的组织关 系转接申请。如下图所示:

| A Second               | 际统管理      | 青年空间                                                   | ALTER .                    | 青公益   | 12355                    | 青年       | 之南 福雄      | 学联专题 | 第二律堂              | 菁英人才库         | 在是:2019年8月3日 16 33 | · SA 里加六 - 口作台 |
|------------------------|-----------|--------------------------------------------------------|----------------------------|-------|--------------------------|----------|------------|------|-------------------|---------------|--------------------|----------------|
| - 功能导                  | R ·       | 🔷 您的位置:组织                                              | 2关系转接>>组织关系                | 《转接查询 |                          |          |            |      |                   |               |                    |                |
| R管理                    |           | 组织机构                                                   |                            |       |                          | 0604团委组织 | 《系转接查询     |      |                   |               |                    |                |
| <b>信管理</b>             |           | <ul> <li>□ 共有回編建留委</li> <li>▲ □ 网络团委</li> </ul>        |                            |       |                          | 姓        | a:         |      | □ 审核状态: 😰         | \$出/转入侍团委审核 ▼ | <b>Q.雅词</b>        | 1×             |
| <b>C</b> 无格转播          |           |                                                        |                            |       |                          |          |            |      |                   |               |                    | 1              |
| 织关系转接<br>(0)× 系统 (4)   |           | <ul> <li>···································</li></ul> | 11日工委<br>2区市団委             |       |                          | 列表       |            |      |                   |               |                    |                |
| 現大東義 <u>義</u><br>至入伍軍核 | <u>()</u> | · · · · · · · · · · · · · · · · · · ·                  |                            |       |                          | 法罪 时     | 间 姓名       | 转接类型 | 转出组织              | 转入组织          | 审核状态               | 操作             |
| 分配组织团员                 | 库         |                                                        | 「小田<br>「企业団委<br>「日本市りかてたち」 |       |                          | 2019-    | 28-03 验何将  | - 報出 | 0604团委            | 据III人1        | 待转出团委审核            | 登智 审核          |
| 关系转接                   |           |                                                        | A STERNE                   | ~ 20  |                          | 2019-    | 07-30 /j.e | 報出   | 重庆市万州区…           |               | 待转入团委审核            | 22<br>22       |
| 入党                     |           | . 05                                                   |                            |       |                          | 2019-0   | 07~29 陈哥   | 转出   | 重庆市万州区…           |               | 待转出团委审核            | <b>登</b> 着 軍核  |
| <b>奖团</b>              |           | * 1<br>* 7.2                                           | 5团委                        |       |                          | 2018-    | 12-07 載校3  | 转入   | 重庆市万州区…           | 0604团委        | 待转入团委审核            | 重要 軍核          |
| 生活                     | 111       |                                                        |                            |       |                          | 2019-0   | 07~26 140  | 转出   | 重庆市万州区…           |               | 待转出团委审核            | 重看 軍核          |
| 数据采集                   |           |                                                        |                            |       |                          | 2019-    | 77-26 元宵   | 转出   | 重庆市万州区…           |               | 待转入团委审核            | 童香             |
| 公告                     |           |                                                        |                            |       | 2019-07-28 三七 转出 重庆市万州区… |          |            |      | 待转出团委审核 童智 审核     |               |                    |                |
| д                      |           |                                                        |                            |       |                          |          |            |      | the second second | 第一页 b         | - T 1 2 3 T-7      | B#275 #20252   |

### (二)转出团委审核

点击团员列表中某个团员的"审核"按钮,页面弹出该团员的信息审核页面。页面底端有"审核通过"、"审核不通过" 以及"取消"三个操作。

点击"审核通过",页面弹出【审核成功】提示框,转出

# 审核成功。如下图所示:

|                                                                                                    | 有年至同 经经济经济 青公量                                                                                                    | 12355 | 青年之前                       | 偏運学) | KW BB       | 用_年至      | ₩與人才降  | (任语:2018年9月9日-16-33 |          |  |
|----------------------------------------------------------------------------------------------------|----------------------------------------------------------------------------------------------------|-------|----------------------------|------|-------------|-----------|--------|---------------------|----------|--|
| ● 功能导航 ^                                                                                                    | ✿ 您的位置:组织关系转接>>组织关系转接查询                                                                                                    |       |                            |      |             |           |        |                     |          |  |
| 管理 :::                                                                                                    | 组织机构                                                                                                    | 06048 | 12 组织关系转移                  | 鐵明   |             |           |        |                     |          |  |
| 管理 …                                                                                                    | 2 □ 二共有回福建省委<br>● □ 网络团委                                                                                                    |       | 推名: 审核状态: 陳出時入時回顧审核 ▼ Q.查词 |      |             |           |        |                     |          |  |
| A RANKE                                                                                                    |                                                                                                    |       |                            |      |             |           |        |                     | 1        |  |
| 9关系转接<br>段关系转接查询                                                                                                    | <ul> <li>● 管理加工会</li> <li>● 管设区市团会</li> </ul>                                                                                                    | 列表    |                            |      |             |           |        |                     |          |  |
| 民入伍审核                                                                                                    | <ul> <li>● 註外回工委</li> <li>● 大学回委</li> </ul>                                                                                                    | 选择    | 时间                         | 姓名   | 转接类型        | 转出组织      | 转入组织   | 审核状态                | 操作       |  |
| 章/祖织团员库                                                                                                    | <ul> <li>              副直端企业回频      </li> <li>             副共青田曾直机关工作委员会     </li> </ul>                                                                                                    |       | 2019-08-03                 | 验何字  | 報出          | 0604团委    | 部际人1   | 待转出团委审核             | (登智) 审核  |  |
| <b>€系转接 :::</b> ↓                                                                                                    | ● ● ● ● ● ● ● ● ● ● ● ● ● ● ● ● ● ● ●                                                                                                    |       | 2019-07-30                 | 1/14 | <b>16</b> 出 | 重庆市万州区…   |        | 待转入团委审核             | 28<br>28 |  |
|                                                                                                    | ● 0510回錄<br>● 1<br>● 7.25回委                                                                                                    |       | 2019-07-29                 | 陈哥   | 转出          | 重庆市万州区…   |        | 待转出团委审核             | 重置 軍依    |  |
| -05                                                                                                    |                                                                                                    |       | 2018-12-07                 | 截校珍  | 转入          | 重庆市万州区…   | 0604团委 | 待转入团委审核             | 重要 审核    |  |
| b据采集                                                                                                    |                                                                                                    |       | 2019-07-26                 | 140  | 報出          | 重庆市万州区…   |        | 待转出团委审核             | 重要       |  |
| 公告 ::::                                                                                                    |                                                                                                    |       | 2019-07-26                 | 元間   | HET.        | 重庆市万州区…   |        | 特转入团委审核             | 22       |  |
| <b>X</b>                                                                                                    |                                                                                                    |       | 2019-07-25                 | =-6  | 9635        | 重庆市方州区*** |        | 特转出到贸中核             |          |  |
| 2道 •                                                                                                    |                                                                                                    |       |                            | ×    | 1           |           |        |                     |          |  |
| <b>定</b> 迹                                                                                                    |                                                                                                    |       |                            | ×    |             |           |        |                     |          |  |
| 2边 III<br>审核<br>•证件号:                                                                                                    | <u>ि</u> (देग्रह)                                                                                                    |       |                            | ×    |             |           |        |                     |          |  |
| 正述 正述 正述 书                                                                                                    | 2017-06                                                                                                    |       |                            | ×    |             |           |        |                     |          |  |
| 正確 正確 正確 正確 正確 #正件号: *近件号: *近件号: *近件号: *近件号: *近件号: *び入団年月: *吸入:                                                                                                    | 5<br>2017-06<br><2000元/月                                                                                                    |       |                            | ×    |             |           |        |                     |          |  |
| 正確     正確     正確     正律     振     電核     ・     証件     ・     正律     ・     正律     ・     正律     ・     正律     ・     正律     ・     正律     ・     に     に     に     に     に     に     に     に     に     に     に     に     に     に     に     に     に     に     に     に     に     に     に     に     に     に     に     に     に     に     に     に     に     に     に     に     に      に      に        に      に      に      に      に      に      に      に      に      に      に      に      に      に      に      に      に      に      に      に      に      に      に      に      に      に      に      に      に      に      に      に       に      に      に      に      に      に        に        に        に        に          に                                                                                                    | 2017-06<br>0000元/月<br>(回期定)                                                                                                    |       |                            | ×    |             |           |        |                     |          |  |
| 正確<br>電校<br>                                                                                                    | <ul> <li>2017-06</li> <li>2005元/月<br/>(2005元/月<br/>(2)所定)</li> </ul>                                                                                                    |       |                            | ×    |             |           |        |                     |          |  |
| (1) (1) (1) (1) (1) (1) (1) (1) (1) (1)                                                                                                    | 2017-06<br>COMOR/月<br>(回助室)<br>愛古族<br>共有国人                                                                                                    |       |                            | ×    |             |           |        |                     |          |  |
| □ 1000000000000000000000000000000000000                                                                                                    | CUUE)     CUUE) 2017-06 COUNDE//月     CUUE) 愛古族 共有国点  著書本科                                                                                                    |       |                            | ×    |             |           |        |                     |          |  |
| □ 1000000000000000000000000000000000000                                                                                                    | CUUE)     CUUE)     CUUE)     CUUE)     CUUE     CUUE     C |       |                            | ×    |             |           |        |                     |          |  |
| <ul> <li>□ □</li> <li>□ □</li> <li>□</li> <li>□ □</li> <li>□</li></ul>                                                                                                    | (ご以び)     (ご以び)     (2以び)     (2切切)     (2切切)     (2切u)     (2切u)     |       |                            | ×    |             |           |        |                     |          |  |
| <ul> <li>市核</li> <li>電行号:</li> <li>・込田年月:</li> <li>・火川等月(日)</li> <li>・学科号号):</li> <li>・長和等方:</li> <li>・教団が正常位:</li> <li>・秋田所在単位:</li> <li>本取時代</li> </ul>                                                                                                    |                                                                                                    |       |                            | ×    |             |           |        |                     |          |  |
| 市核     電核     ・縦体号:     ・縦体号:     ・火田岸内:     ・吹入:     ・手約号码:     ・発射号码:     ・発射号码:     ・発射号码:     ・発射号の:     ・利田時間:     ・利田時間:     ・利田時:     ・利田時:     ・利田: | (Q以近)     2017-06     (Q以近)     2000元/月     (Q財宠)     営力時     和祖氏     著書本科     著書本科     学校                                                                                                    |       |                            | ×    |             |           | 审核成功   |                     |          |  |

### 注意:

①团组织关系转接申请需要在10个工作日内完成审核,请 管理员及时登录审核。若未按时审核,转接申请将被退回,需 重新发起转接申请。

②省内与省外组织关系转接的团委转出审核操作一致。若由团委直接进行组织关系的转出,则不需要进行团委转出审核;若由团员或团(总)支部管理员进行组织关系的转出,则需要进行团委转出审核。

③团委转出审核通过后,团员会进入所选择的接收组织等 待该组织团委进行"转入团委审核";而参军入伍的团员在团 委转出审核通过后,会进入【参军入伍审核】列表。如下图所 示:

| TIMES   |       |              |             |             |       |        |      |       |              |                | 30.411 |
|---------|-------|--------------|-------------|-------------|-------|--------|------|-------|--------------|----------------|--------|
| AND A   | 系统管理  | 青年空间         | NALED IN T  | 公益 12355    | 青年之南  | 福建学联专题 | 第二课堂 | 蒋英人才座 | 现在是:2019年8月3 | 3 17:15:57 星順大 | 口作台    |
| - 功能    | rat 🔺 | ☎ 您的位置: 组织关系 | 专接>>参军入伍人员审 | 核           |       |        |      |       |              |                |        |
| 织管理     |       | 共青团福建省委待分    | 配组织团员库      |             |       |        |      |       |              |                |        |
| 暗管理     | 111   | 林名: [        |             | 0.2010      |       |        |      |       |              |                |        |
| 织关系转播   |       |              |             | (48.19)     |       |        |      |       |              |                |        |
| 组织关系转接  |       | 列表           |             |             |       |        |      |       |              |                |        |
| 组织关系转接重 | EUD . |              |             |             |       |        | _    |       |              |                |        |
| 参军入伍审核  | -     | 搞的时间         | 姓名          | 手机号         | 转出组织  |        | 转入组织 |       | 操作           |                |        |
| 特分費組织出於 | 1E    | 2019-08-03   | 船何宇         | 17759516777 | 0504团 | Ŕ      | 部队1  | 11    | 「軍核」         |                |        |
| 织关系转接   | - H [ | 2019-08-03   | 许心情         | 17759516533 | 计算机   | ĥ      | 最限人1 |       | 軍核           |                |        |
| 优入党     |       |              |             |             |       |        |      |       |              |                | 共2条记录  |
| 的奖惩     |       |              |             |             |       |        |      |       |              |                |        |
| 织生活     | 111   |              |             |             |       |        |      |       |              |                |        |
| 统数据采集   | - 10  |              |             |             |       |        |      |       |              |                |        |
| 和公告     |       |              |             |             |       |        |      |       |              |                |        |
| 内傧      |       |              |             |             |       |        |      |       |              |                |        |
| 的工作     |       |              |             |             |       |        |      |       |              |                |        |
|         |       |              |             |             |       |        |      |       |              |                |        |

### (三)转入团委审核

点击【组织关系转接查询】,选择组织树中的相应组织, 点击团员列表中该团员的"审核"按钮,页面弹出该团员的信 息审核页面。页面底端有"审核通过"、"审核不通过"以及 "取消"三个操作。

点击"审核通过",页面弹出【审核成功】提示框,转入 审核成功(**注意:转入方团组织应及时修改团员的毕业年份**)。 如下图所示:

| Ż   |                       |            |          |         | Ň       |         |          |
|-----|-----------------------|------------|----------|---------|---------|---------|----------|
| 择   | 时间                    | 姓名         | 转接类型     | 转出组织    | 转入组织    | 审核状态    | 操作       |
|     | 2019-07-03            | 树          | 转入       | 共青团三明医… | 福建青网网络… | 待转入团委审核 | 查看 审核    |
|     | 2019-06-29            | ļ.         | 转入       | 共青团福州第… | 福建青网网络… | 待转入团委审核 | 查看 审核    |
|     | 2019-06-28            | 1          | 转入       | 共青团福州第… | 福建青网网络… | 待转入团委审核 | 查看 审核    |
|     | 2019-06-26            | Ŧ          | 转入       | 共青团福州四… | 福建青网网络… | 待转入团委审核 | 查看 审核    |
|     | 2019-06-21            |            | 转入       | 福建卓融信息… | 福建青网网络… | 待转入团委审核 | 查看 审核    |
|     | 2019-06-20            | 姜          | 转入       | 福建卓融信息… | 福建青网网络… | 待转入团委审核 | <u> </u> |
|     | 2019-06-17            |            | 转出       | 福建青网网络… | 卓融有限公司  | 待转入团委审核 | 查看       |
|     | ●证件号: < 入团年月: 2017-06 | ) Cili     | )        |         |         |         |          |
| 甲核  | ·订件号: 1               | ) Pila     | 1        |         | -       |         |          |
|     | 入团年月: 2017-06         |            |          |         |         |         |          |
|     | *收入: <=2000元/月        | (Thildeba) |          |         |         |         |          |
|     | 于似亏约:<br>。昆战·费士战      | (已纳定)      |          |         |         |         |          |
|     | • Kik · A Cik         |            |          |         |         |         |          |
| ·全  | 日制学历:普通本科             |            |          |         |         |         |          |
| •   | 最高学历: 普通本科            |            |          |         |         |         |          |
| •入团 | 所在单位:学校               |            |          |         |         |         |          |
| 4   | 级审核                   |            |          |         |         |         |          |
| 1   | 审核意见:                 |            | <b>_</b> | 2       |         |         |          |

— 21 —

省外组织关系转接分为"从省外转入省内"和"从省内转 出省外"两种:

1. 从省外转入省内:需要转入团委对转接申请进行审核操 作,与省内转接审核操作相同。

| 时间                      | 姓名   | 手机号码        | 转接类型 | 转出组织     | 转入组织     | 审核状态    | 操作       |
|-------------------------|------|-------------|------|----------|----------|---------|----------|
| 18-12-08                | 姚明杰  | 1390000008  | 转入   | 重庆市万州区街… | 0604团委   | 待转入团委审核 | 查看<br>审核 |
| 18-12-08                | 毛君浩  | 1390000008  | 转入   | 重庆市万州区街… | 0604团委   | 待转入团委审核 | 查看<br>审核 |
| 19-08-07                | 杨阳洋  | 17700000079 | 转出   | 0604团委   | 中国共产主义青… | 待转入团委审核 | 查看       |
| 18 <mark>-12-0</mark> 8 | 肖金红  | 18519121420 | 转入   | 中国共产主义青… | 0604团委   | 待转入团委审核 | 查看<br>审核 |
| 19-08-03                | 骆何宇  | 17759516777 | 转出   | 0604团委   | 部邓人1     | 待转入团委审核 | 重看       |
| 19- <mark>0</mark> 7-30 | i]ve | 18701112345 | 转出   | 0604团委   | 重庆市万州区街… | 待转入团委审核 | 重看       |
| 18-12-07                | 戴桢珍  | 1390000008  | 转入   | 重庆市万州区街… | 0604团委   | 待转入团委审核 | 重看       |

**2. 从省内转出省外:**团委完成转出审核后,需加强与转入 方团组织的对接沟通,确保转接流程完成。

#### (四)参军入伍审核

"参军入伍"团员的组织关系转出审核通过后,要由团省 委专人进入【参军入伍审核】页面进行转入审核。审核通过后, 该团员进入"特殊团员库"进行集中管理。如下图所示:

| 100 × 10        | 14大和市1用   | 末年六词         | Section in the | · Ⅲ八种 10000 | 事体合态  | 短期世经土际 | 第一連步            | ***    |                                    | CT-R- |
|-----------------|-----------|--------------|----------------|-------------|-------|--------|-----------------|--------|------------------------------------|-------|
| n               | 的尤品注意     | 有牛工同         | TELESCONE      | 12303       | R4/2H | 加速了小气动 | 州—吓虽            | WWA-JP | 10.07.57 101040 Hold Hold Hold The | LLIF  |
| ▶ 功能导           | <u></u> 就 | ☆ 您的位置: 组织关系 | 《转接>>特殊团员库     |             |       |        |                 |        |                                    |       |
| 织管理             |           | 特殊团员库        |                |             |       |        |                 |        |                                    |       |
| 管理              |           | 姓名:          |                | Q.查询]       |       |        |                 |        |                                    |       |
| 1番资料            | 4         |              |                |             |       |        |                 |        |                                    |       |
| 発団员库            |           | 利志           |                |             |       |        |                 |        |                                    |       |
| 1页报到单核<br>5史团员库 |           | 接收时间         | 姓名             | 手机号         |       | 转出组织   |                 | 转入组织   | 操作                                 |       |
| 部职务管理<br>局查询    |           | 2019-08-03   | 昌懈伟            | 17759516557 |       | 计算机系   | $ \rightarrow $ | 备网人2   |                                    |       |
|                 |           | 2019-08-03   | 绒蒜             | 17759516553 |       | 0604团委 |                 | 计算机2班  | 查看                                 |       |
| 关系转接            |           | 2019-08-03   | 禄筠             | 17759516551 |       | 0604团委 |                 | 福建军区1  | 壹看                                 |       |
| 关系转接            |           | 2019-08-03   | 封包             | 17759526333 |       | 计算机系   |                 | 部队2    | 靈蒼                                 |       |
| 入党              |           |              |                |             |       |        |                 |        | •                                  | 共49   |
| <b>奖</b> 惩      |           |              |                |             |       |        |                 |        |                                    |       |
| 生活              |           |              |                |             |       |        |                 |        |                                    |       |
| 数据采集            |           |              |                |             |       |        |                 |        |                                    |       |
| 必告              |           |              |                |             |       |        |                 |        |                                    |       |
| 10              |           |              |                |             |       |        |                 |        |                                    |       |

# 毕业生团员组织关系转接指引图

一、操作流程

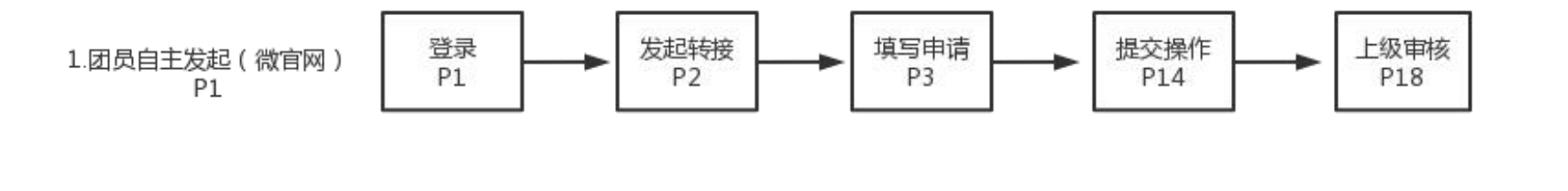

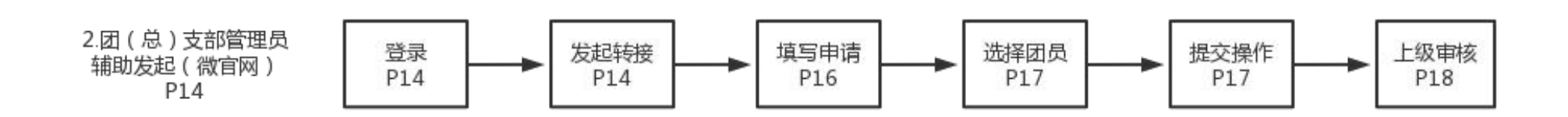

## 二、省内外转接流程

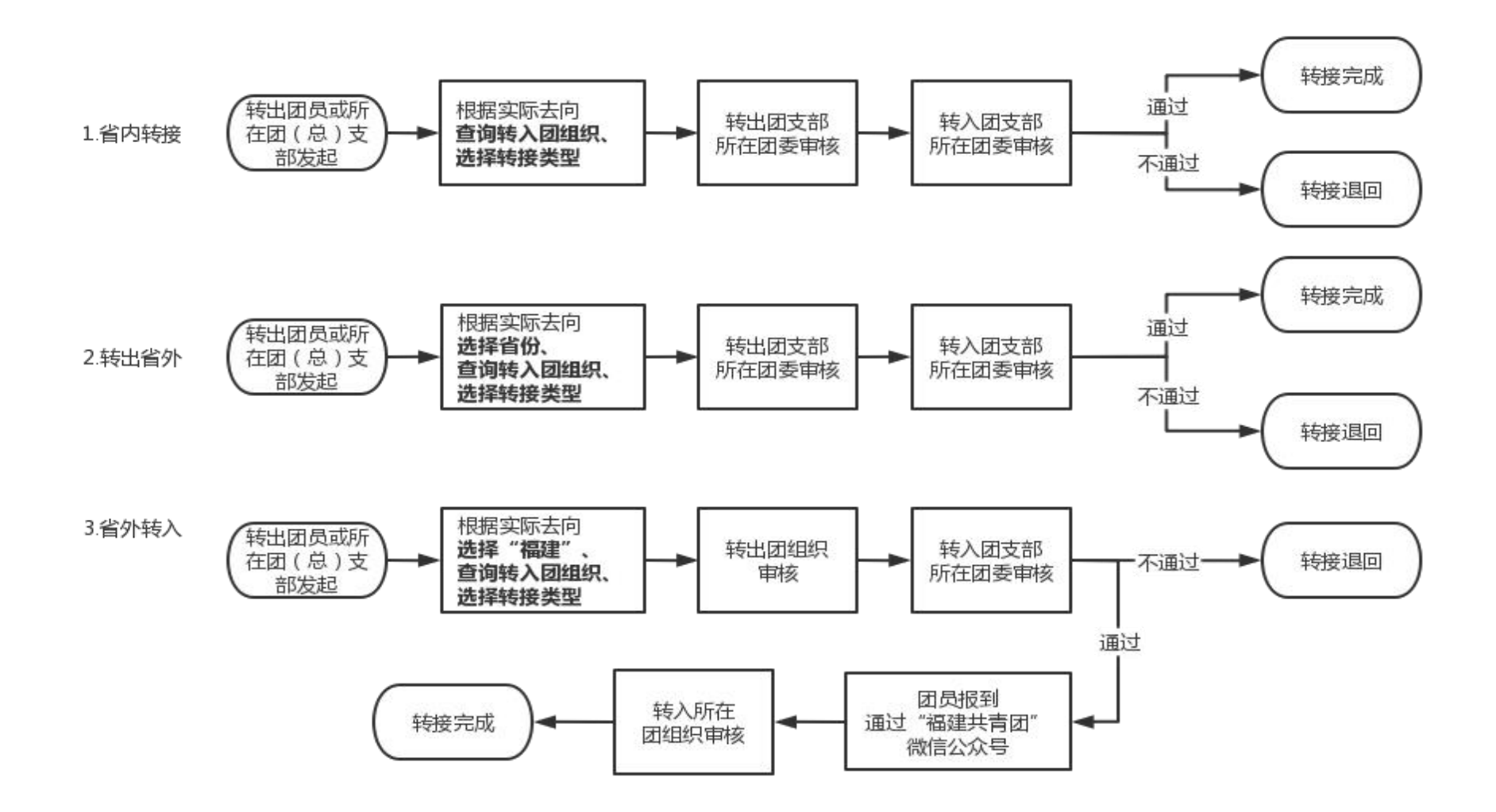